## راهنماي تصويري اخذ نوبت اينترنتي

ابتدا وارد سامانه نوبت دهی به آدرس **nobat.arakmu.ac.ir** شوید و ازنوار ابزار بالا گزینه ورود به حساب کاربری را انتخاب کنید.

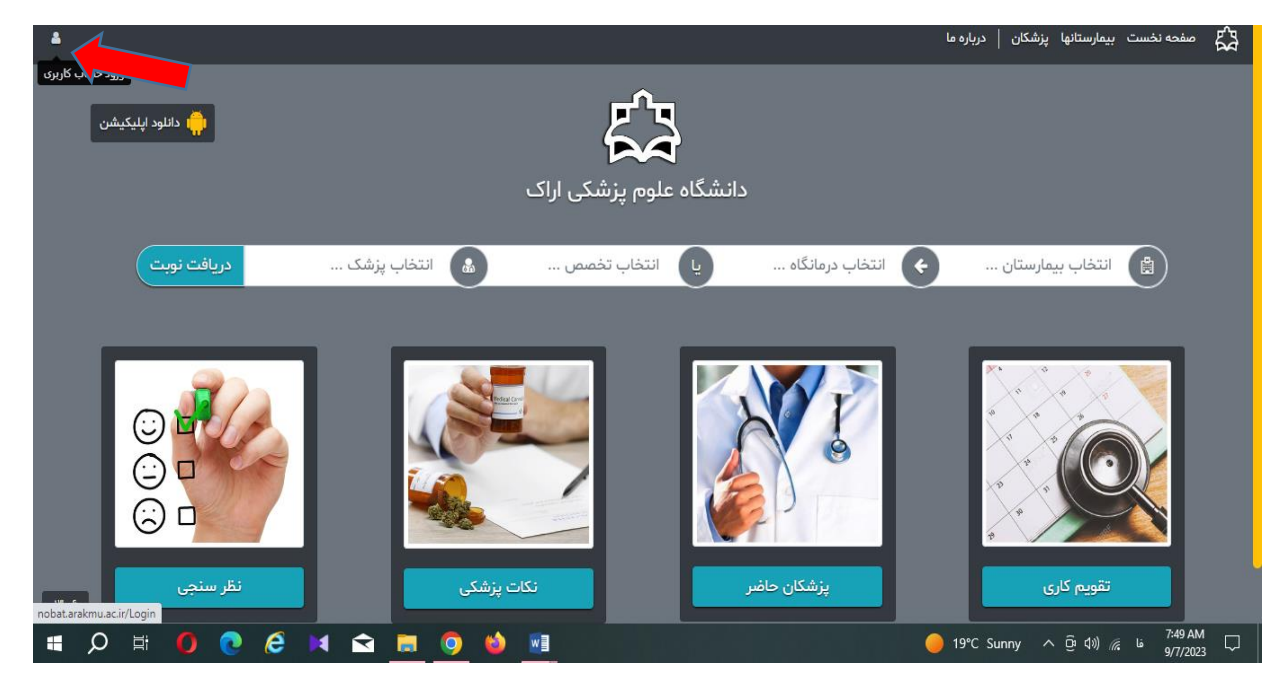

| 4 |                                                                             | صفحه نخست بيمارستانها پزشكان   درباره ما |
|---|-----------------------------------------------------------------------------|------------------------------------------|
|   | 占 ورود اعضاء                                                                |                                          |
|   | نام کاربری / کدملی                                                          |                                          |
|   | کلمه عبور                                                                   |                                          |
|   | ■ مرا به خاطر بسپار<br>ترانوشی بیز میرو<br>تا کنون عضو نشده اید؟ چپ ری کنید |                                          |
|   | ورود کاربر                                                                  |                                          |
|   |                                                                             |                                          |
|   |                                                                             |                                          |
|   |                                                                             |                                          |
|   |                                                                             |                                          |
|   |                                                                             |                                          |

در صورت داشتن حساب کاربری، آنرا وارد کرده و در غیر این صورت روی گزینه ثبت نام کلیک کنید .

| ٨ |                                                  | صفحه نخست بيمارستانها پزشكان   درباره ما |
|---|--------------------------------------------------|------------------------------------------|
|   | ی ثبت نام کاربر<br>محلفا مشخصات خود را وارد کنید |                                          |
|   | الم الم الم الم الم الم الم الم الم الم          |                                          |
|   | نام خانوادگی 🔒                                   |                                          |
|   | 🖬 کد ملی                                         |                                          |
|   | 🛽 شمارہ موبایل                                   |                                          |
|   | 🔒 کلمه عبور                                      |                                          |
|   | تكرار كلمه عبور                                  |                                          |
|   | 🖴 ثبت نام                                        |                                          |
|   |                                                  |                                          |
| _ |                                                  |                                          |

اطلاعات هویتی خود را وارد کرده و مراحل ثبت نام را کامل کنید .

پس از ورود به سامانه ، با نام کاربری و کلمه عبور خود ، مطابق تصویر زیر به ترتیب نام بیمارستان ، درمانگاه ، تخصص و پزشک متخصص مورد نظر خود را وارد کنید و دریافت نوبت را انتخاب کنید.

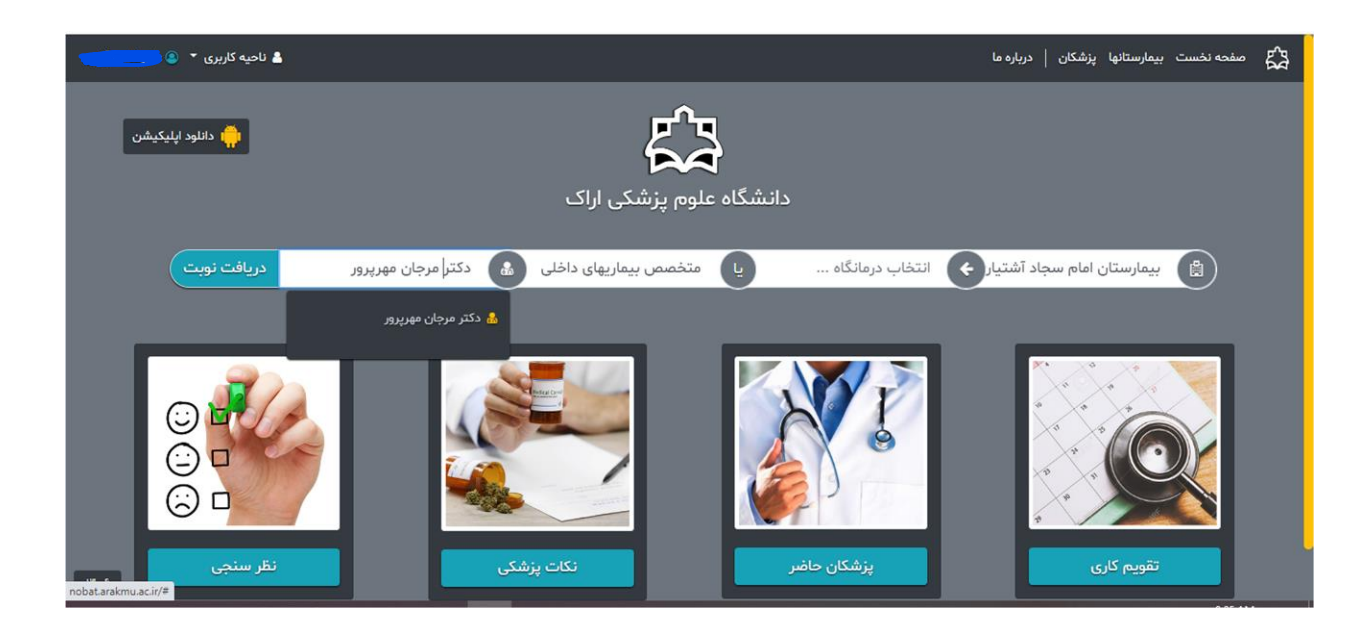

در صفحه باز شده ، پس از انتخاب تاریخ مورد نظر برای مراجعه روی گزینه <mark>اخذ نوبت</mark> کلیک کنید .

| ا نامیه کاربری ▼ (۵) ا                                                                                                    | مضحه نخست بیمارستانها پزشکان   درباره ما                                                                                                    |
|----------------------------------------------------------------------------------------------------|----------------------------------------------------------------------------------------------------|
| الفريور الاس يور الاس يور | بیمارستان امام سجاد آشتیان<br>ساله مرکزی<br>بهر ابدش : تمتین<br>بهر ابدش : تمتین<br>بهر ابدش : تمتین<br>بهر ابدش : تمتین<br>بهر ابدش : تشتیا<br>به استان امام سجاد آشتیا یک<br>به ابداری : تشتیا<br>به ابتاب پزشک ی |
| امروز، ۱۶ شهریور ۱۴۰<br>داخلی<br>متخصص بیماریهای داخلی                                                                                                    | شنبه، ۱۸ شهریور ۱۴۰۲ [ تمان مراجعه ۲۰۰۰ ( طرقیت ۸ نفر<br>بیمارستان امام سجاد آشتیان<br>دکتر مرجان موریور<br>داخلی<br>متخصص بیماریهای داخلی<br>(۲) اخذ نوبت                                                          |

در مرحله بعد نام پزشک مورد نظر و اطلاعات خود را برسی نموده و در صورت صحیح بودن روی <mark>دریافت نوبت</mark> کلیک کنید.

| 🛓 ناحیه کاربری 👻 🔍 |                                               |                                     | .رباره ما | رستانها پزشکان   د | صفحه نخست بيم | 53 |
|--------------------|-----------------------------------------------|-------------------------------------|-----------|--------------------|---------------|----|
|                    | د مشخصات نوبت                                 | تاييد                               |           |                    |               |    |
|                    | ، مد نظر شماست، <i>ب</i> روی دکمه دریافت نوبت | در صورتیکه مشخصات نوبت<br>کلیک کنید |           |                    |               |    |
|                    | بيمارستان امام سجاد آشتيان                    | نام مرکز                            |           |                    |               |    |
|                    | داخلی                                         | بخش / درمانگاه                      |           |                    |               |    |
|                    | متخصص بيماريهاى داخلى                         | تخصص                                |           |                    |               |    |
|                    | دکتر مرجان مهرپرور                            | نام پزشک                            |           |                    |               |    |
|                    | شنبه، ۱۸ شهریور ۱۴۰۲                          | تاریخ نوبت                          |           |                    |               |    |
|                    | ٥۶;٥٠                                         | شروع ويزيت                          |           |                    |               |    |
|                    | € بازگشت                                      | ✔ دریافت نوبت                       |           |                    |               |    |
|                    |                                               |                                     |           |                    |               |    |
|                    |                                               |                                     |           |                    |               |    |
| IF a S             |                                               |                                     |           |                    |               |    |

پس از مشاهده پیام <mark>نوبت شما دریافت شد</mark> ، مطابق تصویر زیر یک پیامک حاوی اطلاعات پزشک و تاریخ و ساعت مراجعه به شماره تلفن همراه شما ارسال میگردد.

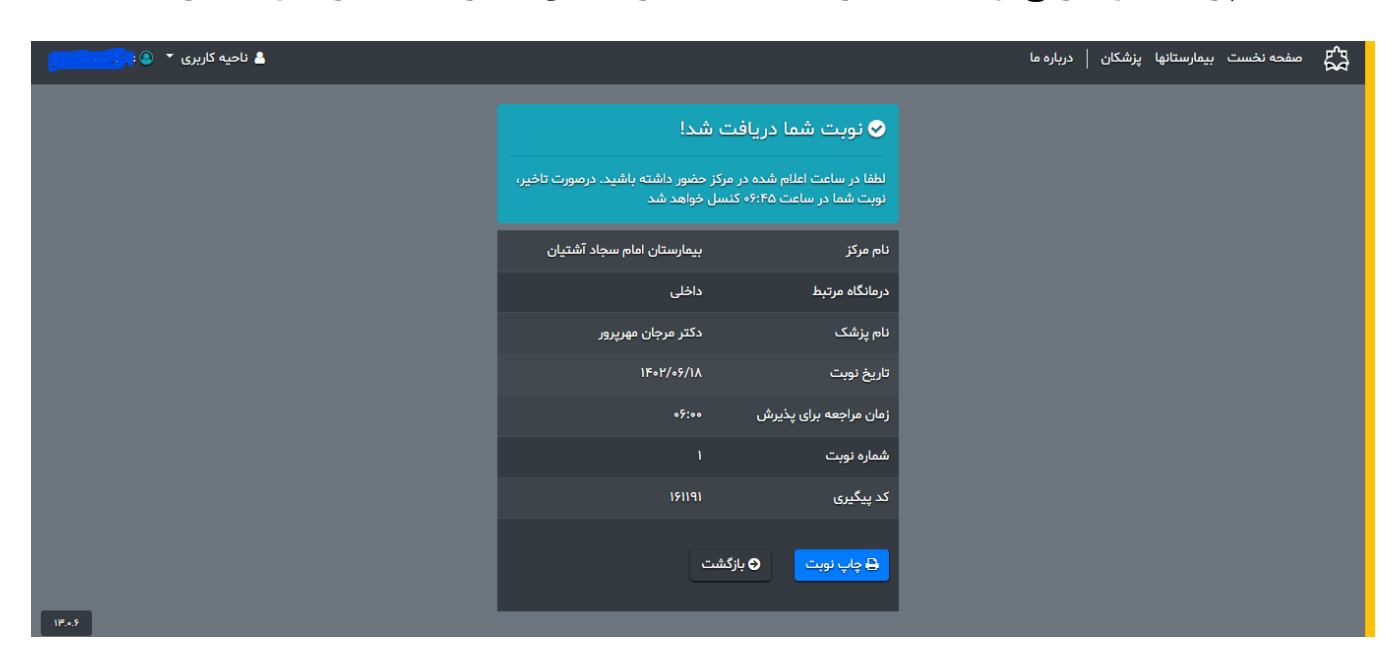

در این مرحله ثبت نوبت شما با موفقیت به پایان رسیده

توجه داشته باشید هنگام مراجعه به بیمارستان <mark>ارائه کارت ملی</mark> و <mark>کد پیگیری</mark> پیامک شده به تلفن همراه بیمار الزامی می باشد.